# Barbichette

(en cours)

Installation interactive pour rire et causer des algorithmes de reconnaissance faciale, de reconnaissance vocale et de synthèse vocale

### Prototype v0 / juin 2023

#### Mise en route de l'installation

Tout brancher, relier l'ordi et le rpi au réseau local

Démarrer le raspberry pi

Démarrer l'ordi

- Régler les paramètres webcam : guvcview
- → changer au moins la fréquence de rafraîchissement sur 50Hz
- Chercher l'adresse IP locale hostname I dans un terminal et la noter
- Fermer le terminal
- Vérifier qu'il n'y pas de terminal ouvert (cela perturberait l'étape suivante)
- Lancer qt creator : fichier → projet récent → dlibFaceTrackerTEST.qvs
- Cliquer sur la grosse flèche verte ou utiliser le raccourci clavier ctrl+r
  - $\circ$  Choisir la webcam à utiliser → 0 si 1 seule webcam
  - Choisir le périphérique audio à utiliser → regarder dans la liste mais sûrement 6 ou 8
  - Entrer l'adresse réseau du rpi

#### Fonctionnement de l'application

Raccourcis clavier

- F fullscreen
- I indicateur de performance et valeurs des différents types de sourire.
- U fait apparaître la souris et plusieurs options
  - radius : largeur des landmarks
  - smile threshold : seuil de détection d'un sourire
  - minimum head size : défini la taille minimum pour qu'un visage soit capté.
  - $\circ~$  detection method :
    - 1 capte le plus grand visage
    - 2 capte le visage le plus au centre
  - debug mode : fait apparaître l'image de la webcam en arrière plan

### Automate

Construction d'un automate d'après le projet de Rolf Jethon, voir https://lesporteslogiques.net/wiki/openatelier/projet/tete\_animatronique L'automate est commandé par un raspberry pi et actionné par des servomoteurs

### Installation d'un ordi pour la reconnaissance faciale

Installation de l'ensemble de logiciels nécessaires sur un client léger (CL28 : i3-4170T @ 3.2 GHz x 2, 4GB RAM, Debian 11 bullseye)

#### Installation de Qt Creator

#### installation de QTCreator par apt (cf. https://openframeworks.cc/setup/qtcreator/)

sudo apt install qtcreator  $\mbox{#version}$  : Qt Creator 4.14.1 based on Qt 5.15.2 sudo apt install qbs

#### Installation openframeworks

téléchargement du paquet OF v.0.11.2 https://openframeworks.cc/download/ installation en suivant https://openframeworks.cc/setup/linux-install/

Ci-dessous, OF est à remplacer par le nom du répertoire choisi pour les fichiers d'openframeworks

installer les bibliothèques dépendances

cd OF/scripts/linux/ubuntu
sudo ./install\_dependencies.sh

#### compiler openframeworks

cd OF/scripts/linux ./compileOF.sh -j2 #2 = nombre de cores

ensuite, test d'un exemple avec make

cd OF/examples/graphics/polygonExample make make run

compiler PG (le Project Generator pour Qt Creator)

cd OF/scripts/linux
./compilePG.sh

#### J'installe aussi le Project Generator en ligne de commande

projectGenerator --help

installer QT Creator plugin for openframeworks

cd OF/scripts/qtcreator/
./install\_template.sh

J'essaie d'ouvrir le projet polygonExample dans Qt Creator

- fichier / ouvrir un projet
- compiler / compiler le projet
- compiler / exécuter (CTRL-R)

 $\rightarrow$  ça fonctionne

#### Installation caméra

Premiers test avec une caméra PS3 eye

sudo apt install v4l-utils sudo apt install guvcview sudo apt install webcamoid

(?) La caméra plante très vite avec guvcview ou webcamoid, et n'est plus visible par lsusb

#### Installation d'addons dans openframeworks cf.

https://openframeworks.cc/learning/01\_basics/how\_to\_add\_addon\_to\_project/

- https://github.com/kylemcdonald/ofxCv/tags
- (A INSTALLER) https://github.com/HalfdanJ/ofxFaceTracker2

Mais un premier exemple d'ofxCv ne compile pas ...

:( à suivre ...

## Installation des librairies spécifiques

À compléter

## Préparation d'un prototype de code

À compléter

## Journal

Le journal est tenu sur la page tête animatronique

Article extrait de : http://lesporteslogiques.net/wiki/ - WIKI Les Portes Logiques Adresse : http://lesporteslogiques.net/wiki/projets/barbichette/start?rev=1688051952 Article mis à jour: 2023/06/29 17:19